## **HOW TO JOIN INCOSE**

#### Go to <a href="http://www.incose.org/">http://www.incose.org/</a> and click on Join or Renew

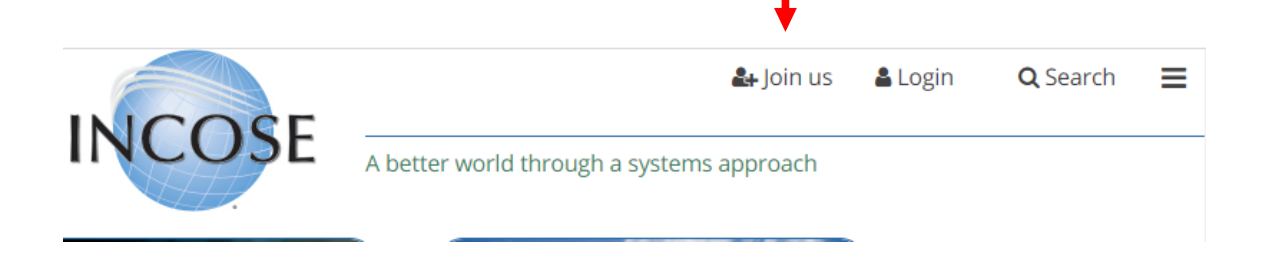

#### \* Direct INCOSE Memberships

If you are joining or renewing from the following countries: Australia (SESA), France (AFIS), Germany, Israel, Italy, The Netherlands, South Africa, Spain (AEIS), Sweden, or United Kingdom, please use the links below for your local chapter - CAB associate member accounts should complete the Join above to create your account. Email helpdesk@incose.org to have your CAB Associate Membership activated.

| Australia (SESA), Australia Affiliate                               | www.sesa.org.au/membership                           |
|---------------------------------------------------------------------|------------------------------------------------------|
| AFIS (Association Française d'Ingénierie Système), France Affiliate | www.afis.fr                                          |
| Gesellschaft für Systems Engineering, e.V. (German Chapter)         | www.gfse.de                                          |
| Israel                                                              | www.iltam.org/incose_il                              |
| Italy                                                               | aise-incose-italia.it/                               |
| The Netherlands (Northwest Europe)                                  | www.incose.nl                                        |
| South Africa (Wierda Park, Republic of South Africa)                | www.incose.org.za                                    |
| Spain (AEIS)                                                        | https://www.aeis-incose.org/informacion/alta-socios/ |
| Sweden                                                              | www.incose.se                                        |
| United Kingdom                                                      | incoseuk.org/Normal_Files/Home                       |

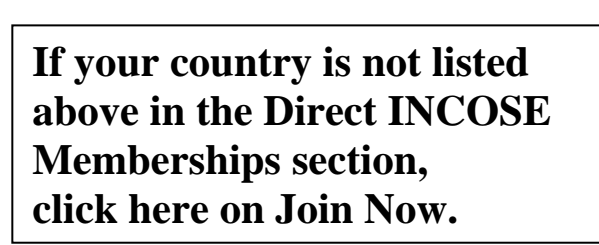

1

#### Join INCOSE

Become an Individual Member \*

Join Now

## Create Account

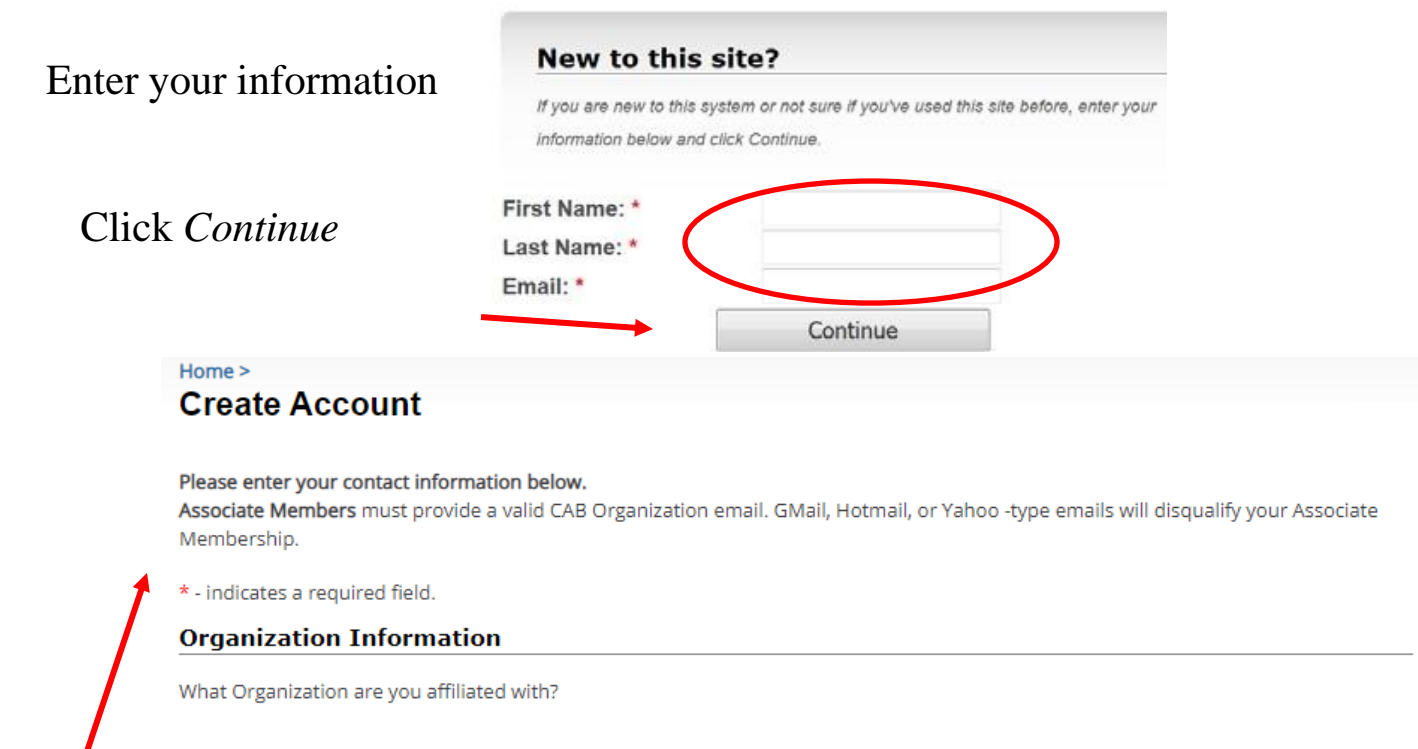

 $\bigcirc$  Corporate Advisory Board (CAB) organization employees or students ONLY.

I am not with a CAB organization. If your organization does not appear in the list above, enter your organization name in the Company field below.

#### Enter in all your information

#### Other Information

| formatting prior to saving. Thank you! | tor plain text, please remove any |                      |                          |
|----------------------------------------|-----------------------------------|----------------------|--------------------------|
| Bio Date Last Modified:                | III                               | Student<br>Document: | Browse No file selected. |
| Chapter Kole;                          | Next                              | Cancel               |                          |
| Clic                                   | k <i>Next</i>                     |                      |                          |

# At this point, you will see this page, WRITE DOWN THE NUMBER THAT IS LISTED HERE

| D: 296719                                                                                                    | Tina Smith                                                                                                    | 📃 🅡 Logou                                                                                                    |  |
|----------------------------------------------------------------------------------------------------|----------------------------------------------------------------------------------------------------|----------------------------------------------------------------------------------------------------|--|
| ome ><br>oin / Renew Membersh                                                                                                   | p / CAB Associate Member Acc                                                                                                    | count                                                                                                    |  |
| 👔 Steps                                                                                                    | Select Your Membership Type/Fee                                                                                                    | essfully.<br>e or Qualifying Access Account:                                                                                                    |  |
| <ol> <li>Select Membership Type</li> <li>Enter Membership Information</li> <li>Confirm Information</li> <li>Complete</li> </ol> | Below are the options for individual membershi<br>Associate Member account (an employee or stu<br>organization <i>indicated with <b>CAB</b> after organizati</i><br><b>NOTE:</b> A first-time Associate member can join as<br>Fee at a later time if applying for a certification of | ip or individuals who qualify to request a CAB<br>ident of an INCOSE Corporate Advisory Board<br><i>ion name</i> - <b>see list</b> . )<br>s a Regular Member at a discounted Transition<br>or if you would like to be a Regular Member. |  |
|                                                                                                    | If you think you qualify for a Senior membership, please contact helpdesk@incose.org .                                                                                                    |                                                                                                    |  |
|                                                                                                    | Regular                                                                                                    | 1 Yr \$160-5 Yrs \$690                                                                                                    |  |
|                                                                                                    | Please select a sub-category:                                                                                                    |                                                                                                    |  |
|                                                                                                    | Regular 1 year - 1 Yr \$160                                                                                                    |                                                                                                    |  |
|                                                                                                    | O Regular 3 year - 3 Yrs \$445                                                                                                    |                                                                                                    |  |
|                                                                                                    |                                                                                                    |                                                                                                    |  |

Select Cancel at the bottom of the page (DO NOT SELECT Continue)

Continue Cancel

You will be taken to this page, confirming that you have created an account.

| Wy Profile - INCOSE Privacy Statement                                                         | § My Account              |                                     |
|-----------------------------------------------------------------------------------------------|---------------------------|-------------------------------------|
| Your INCOSE ID: 296719                                                                        | Outstanding Balance:      | \$0.00                              |
| Tina Smith<br>7670 Opportunity Rd<br>San Diego, CA 92111-2274                                 | Last Payment:             | No payments on file.                |
| 3an Diego, CA 32111-2274                                                                      | View Account History      |                                     |
| Preferred Contact #: (none)                                                                   |                           |                                     |
| mail: Member Email                                                                            |                           |                                     |
| ogin   Member Email lange)                                                                    | Certification Paper Exams |                                     |
| Edit My Information 🛛 🏶 Change My Password                                                    | Last Registration:        | No registration found               |
|                                                                                               | Open Registration for     | Online Exam                         |
|                                                                                               | Open Registration for     | Online Exam - Special Accommodation |
| Momborship                                                                                    | Browse Events             |                                     |
| Use the link below to join or renew. Members may change<br>chapter & accept legal disclaimer. | View My Event Registra    | ations                              |
| Status:                                                                                       |                           |                                     |
| Marchar Circa                                                                                 | 5 Donations               |                                     |
| member since: -                                                                               | Last Donation:            | No Records Found                    |
| Expiration: -                                                                                 | Last Donation.            | No Records Found                    |
|                                                                                               | Make a Donation           |                                     |
| Type:                                                                                         | View My Giving History    |                                     |

**PLEASE NOTE:** You do **NOT** have an **INCOSE** Membership at this time, you only have an account set up!

If you have logged out and then logged back in, you will be brought to this page and your name will show up here.

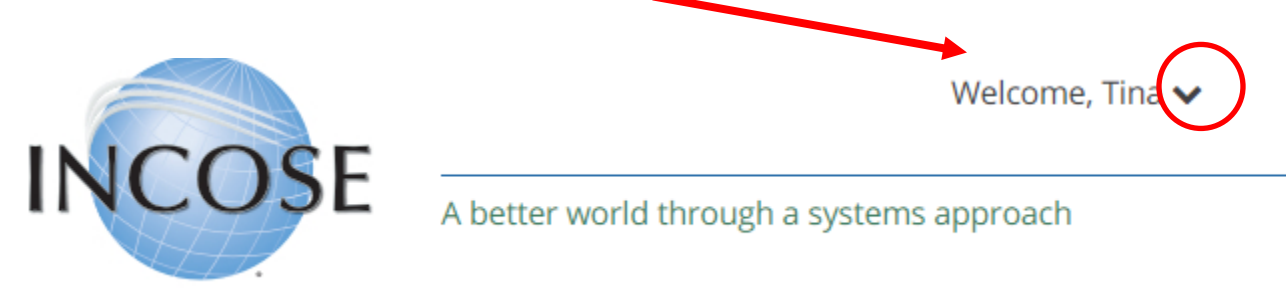

Click on the down arrow to access "Profile Home" to access your account.

NOTE: If you want to pay for a membership instead of having another party pay for it, please see pages 6-10 entitled: *Instructions for joining INCOSE after an account has been set up* 

If you are relying on another party to pay for your membership, you will need to email them stating you now have an account with INCOSE. Once the payment is received from the other party, you will receive an email from INCOSE stating that your membership is activated. Please see page 8 of this guide to verify your membership has been set up.

### Select the type of Membership.

## Home > Join / Renew Membership / CAB Associate Member Account

| 1. Select Membership Type<br>2. Enter Membership Information<br>3. Confirm Information<br>4. Complete | <ul> <li>Below are the options for individual membership or individuals who qualify to request a CAB Associate Member account (an employee or student of an INCOSE Corporate Advisory Board organization <i>indicated with CAB after organization name</i> - see list. )</li> <li>NOTE: A first-time Associate member can join as a Regular Member at a discounted Transition Fee at a later time if applying for a certification or if you would like to be a Regular Member.</li> <li>If you think you qualify for a Senior membership, please contact helpdesk@incose.org .</li> </ul> |                                  |  |
|----------------------------------------------------------------------------------------------------|----------------------------------------------------------------------------------------------------|----------------------------------|--|
|                                                                                                    |                                                                                                    |                                  |  |
|                                                                                                    |                                                                                                    |                                  |  |
|                                                                                                    | Regular                                                                                                    | 1 Yr \$160-5 Yrs \$69            |  |
|                                                                                                    | Please select a sub-category:                                                                                                    |                                  |  |
|                                                                                                    | Regular 1 year - 1 Yr \$160                                                                                                    |                                  |  |
|                                                                                                    | O Regular 3 year - 3 Yrs \$445                                                                                                    |                                  |  |
|                                                                                                    | ○ Regular 5 year - 5 Yrs \$690                                                                                                    |                                  |  |
|                                                                                                    | ○ Student                                                                                                    | Student 50.0                     |  |
|                                                                                                    | O Associate Member                                                                                                    | Limited Access - Not a Membershi |  |
|                                                                                                    | CAB employee and Academic students NonMembers                                                                                                    |                                  |  |
|                                                                                                    |                                                                                                    |                                  |  |
|                                                                                                    | Continue                                                                                                    | Cancel                           |  |

Click Continue